## Accessing Naviance Student via Phone or Tablet

Naviance Student, while not an app available for download, can be added to a phone or tablet as an icon. Naviance is a mobile-friendly website and has a responsive design, meaning that it will change size to fit on the device screen. Adding a shortcut icon to your home screen makes Naviance Student easy to access in the future. The instructions below are how the icon can be added on an iPhone or iPad.

- 1. From the device, use the Safari icon to enter in your school's Naviance URL.
- 2. From the login page, select the **Share** icon.
- 3. Select Add to Home Screen.
- 4. Use the first line to **update the name** that will display below the icon.
- 5. Click Add.
- 6. The icon is added to your device home screen for easy access to the login page.

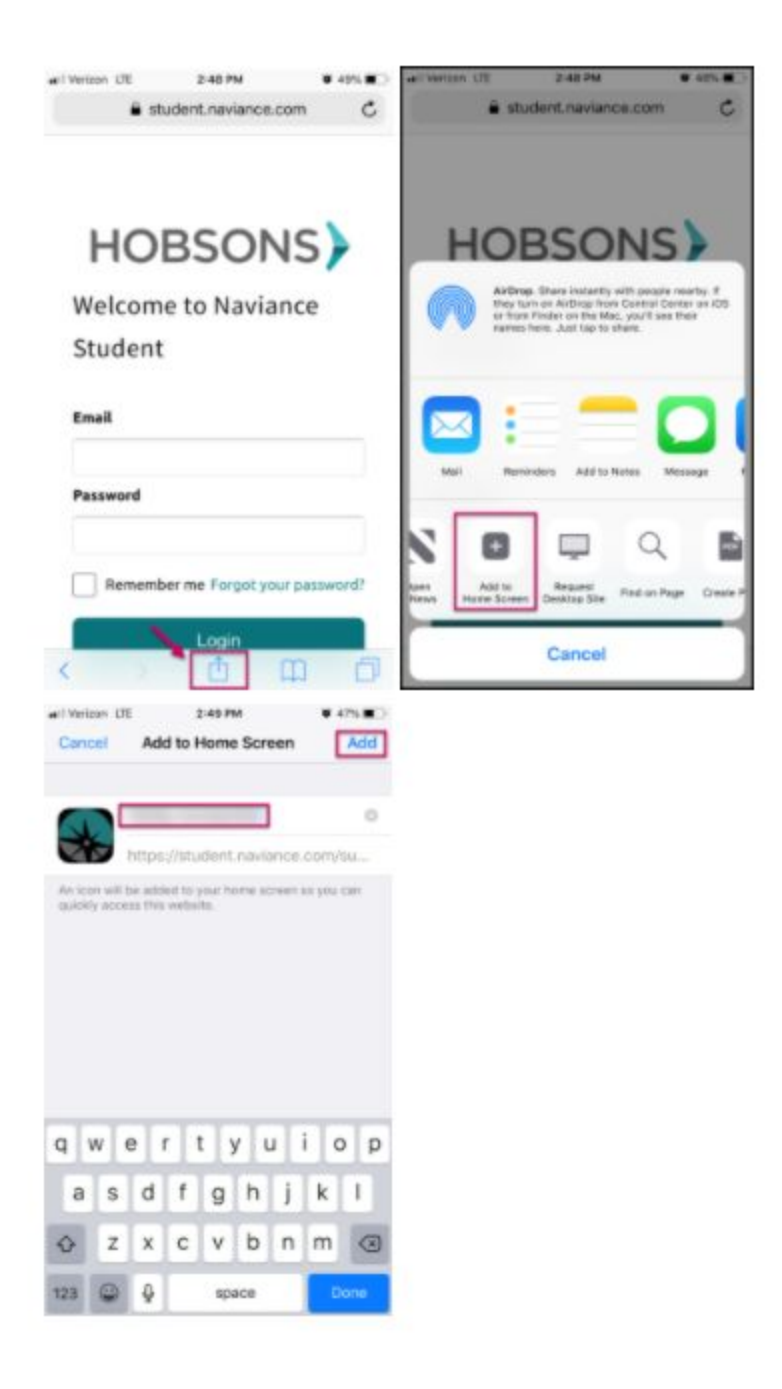